RWHAP Parts C and D Allocations Report, Expenditures Report, and CARES Act Expenditures Report for Project Officers

RYAN WHITE HIV/AIDS PROGRAM (RWHAP) HRSA HIV/AIDS BUREAU JULY 15, 2021

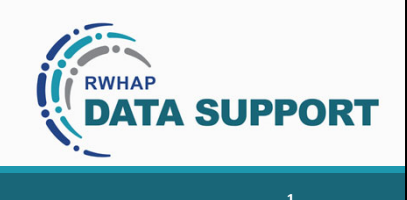

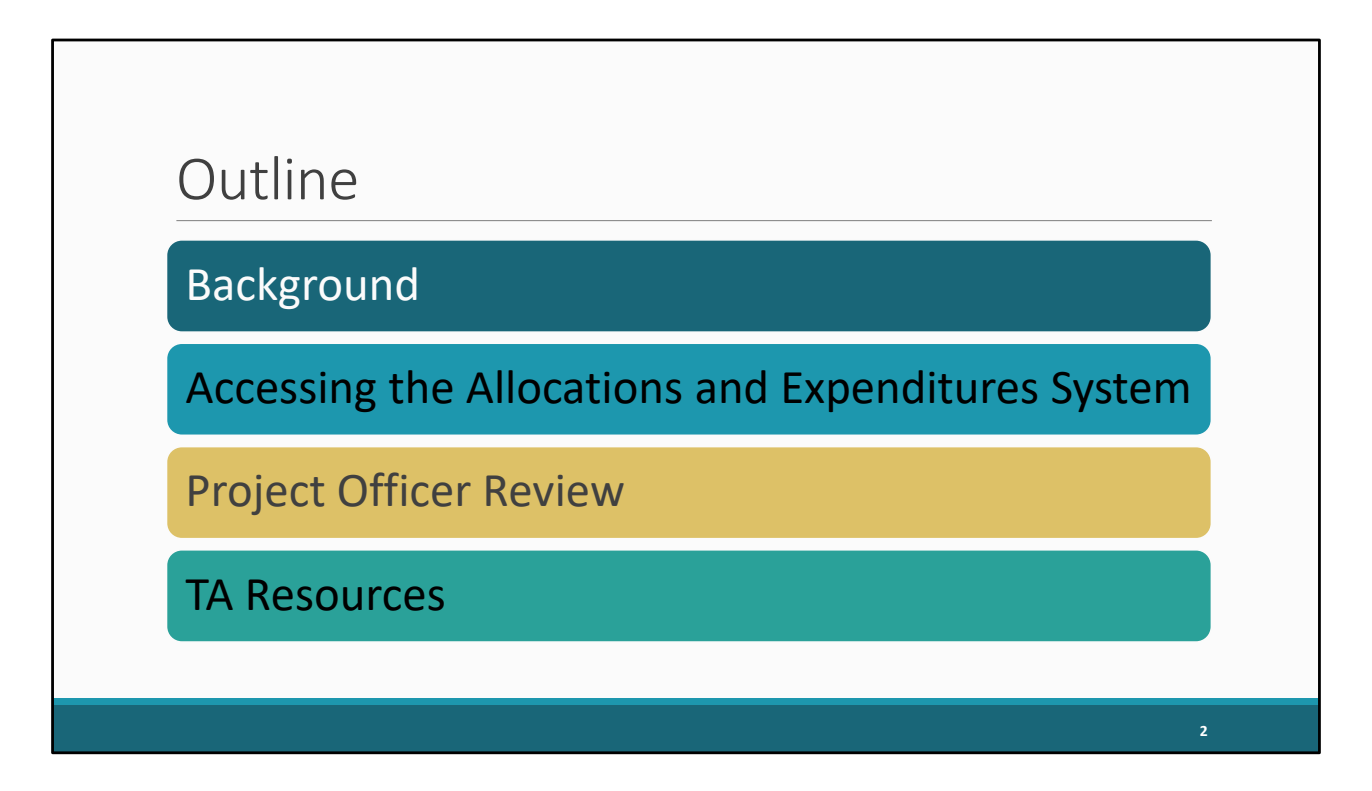

Hello everyone and thank you for joining today's session. For this presentation, I'm going to be reviewing the new Expenditures Report system in the EHBs. We'll start with a little background information on the new system. Then I'll move on to a short demo to show how recipients will access and complete the Expenditures Report. Then we'll have another demo to show how project officers will access and review the Expenditures Report. And then lastly, I'll go over contact information for some TA resources in case you all or any of your recipients run into any issues with this submission.

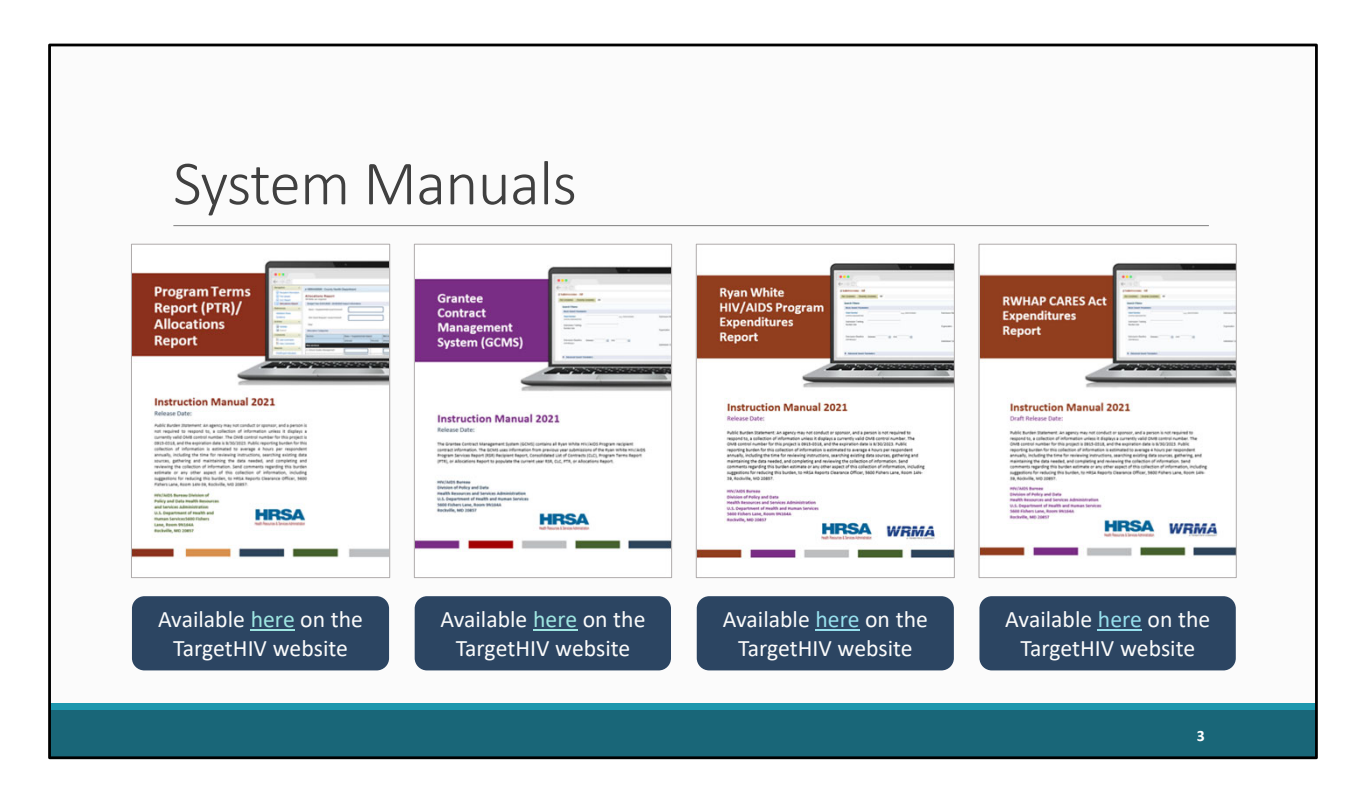

But before we jump in, I do want to remind everyone of a few incredibly valuable resources available for you all, the PTR/Allocations Report, GCMS, Expenditures Report, and CARES Act Expenditures Report Manuals. All four of these manuals are available currently on the TargetHIV website. If you or your recipients have any questions about these reports, the manuals are a great place to start.

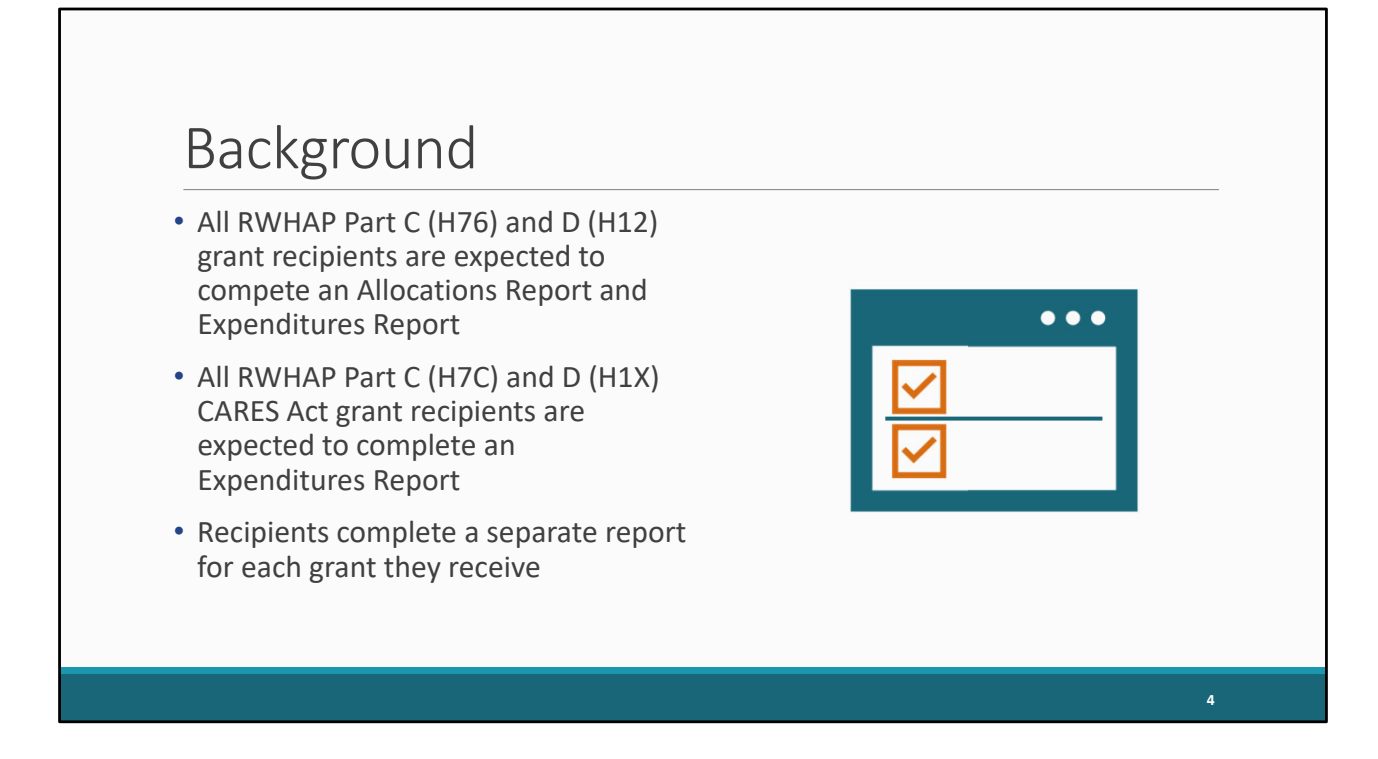

Let's start off by taking a look at some background information. For RWHAP Part C and D grants, recipients must complete both an Allocations and an Expenditures Report. Recipients of the CARES Act grant do not have to submit an allocations report for those grants, but they do have to submit an Expenditures Report. Recipients must complete a separate report for each of these grants that they receive. So, if a recipient has a Part C grant and a Part D grant, they'll have two separate Allocations Reports and two separate Expenditures Reports.

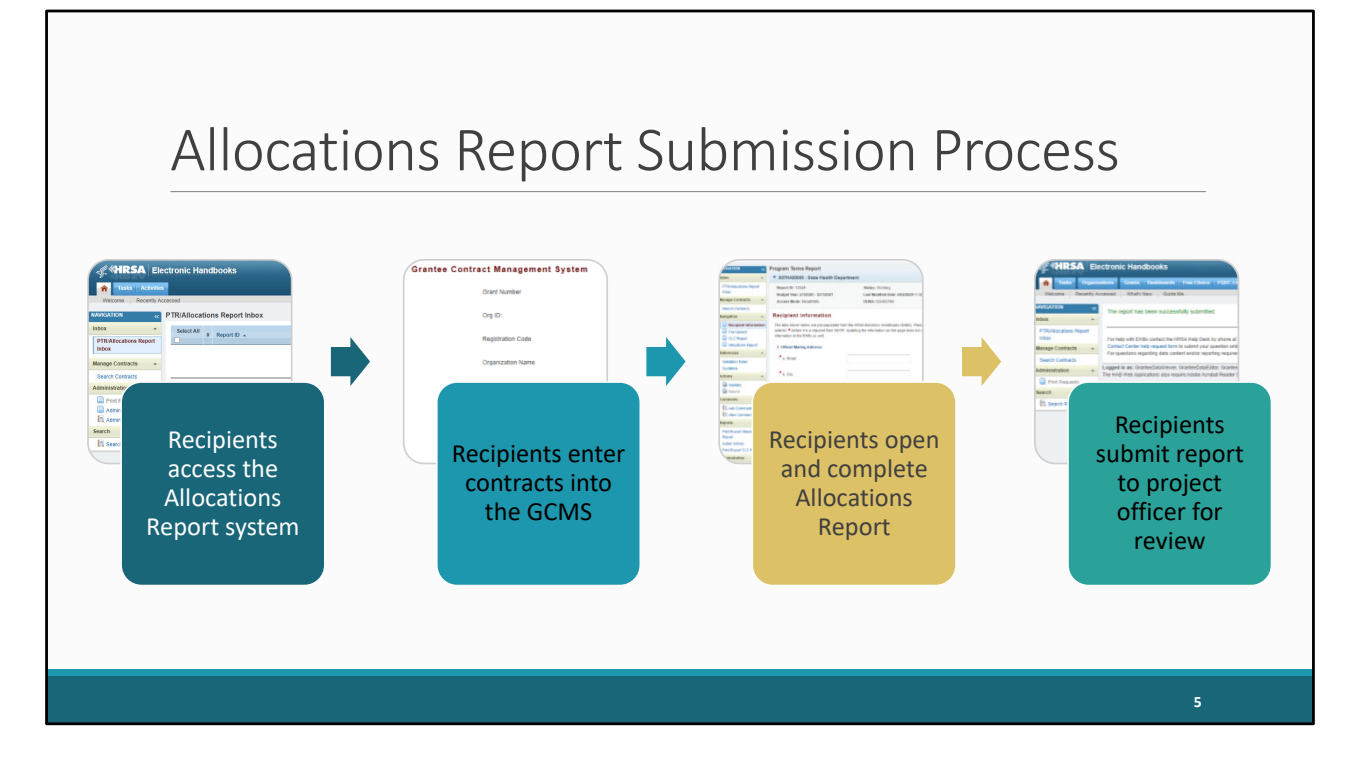

So, let's briefly talk about how the system works and the process for submitting each of these reports starting with the Allocations Report. Recipients start by accessing the Allocations Report system. Now, the Allocations Report is one of several different reports that utilizes the Grantee Contract Management System, or GCMS. The GCMS is a data storage system for recipient contract information. The information entered here will then populate the Allocations Report once they open it. So, we always recommend starting with entering their contracts in the GCMS, adding a contract for each organization providing services with their grant funding. Once their contracts have been entered, they can complete the rest of the Allocations Report to you all, the project officers, for review. As part of the PO review, you can either accept the report move it along to the PQC or send it back to the recipient for changes if need be.

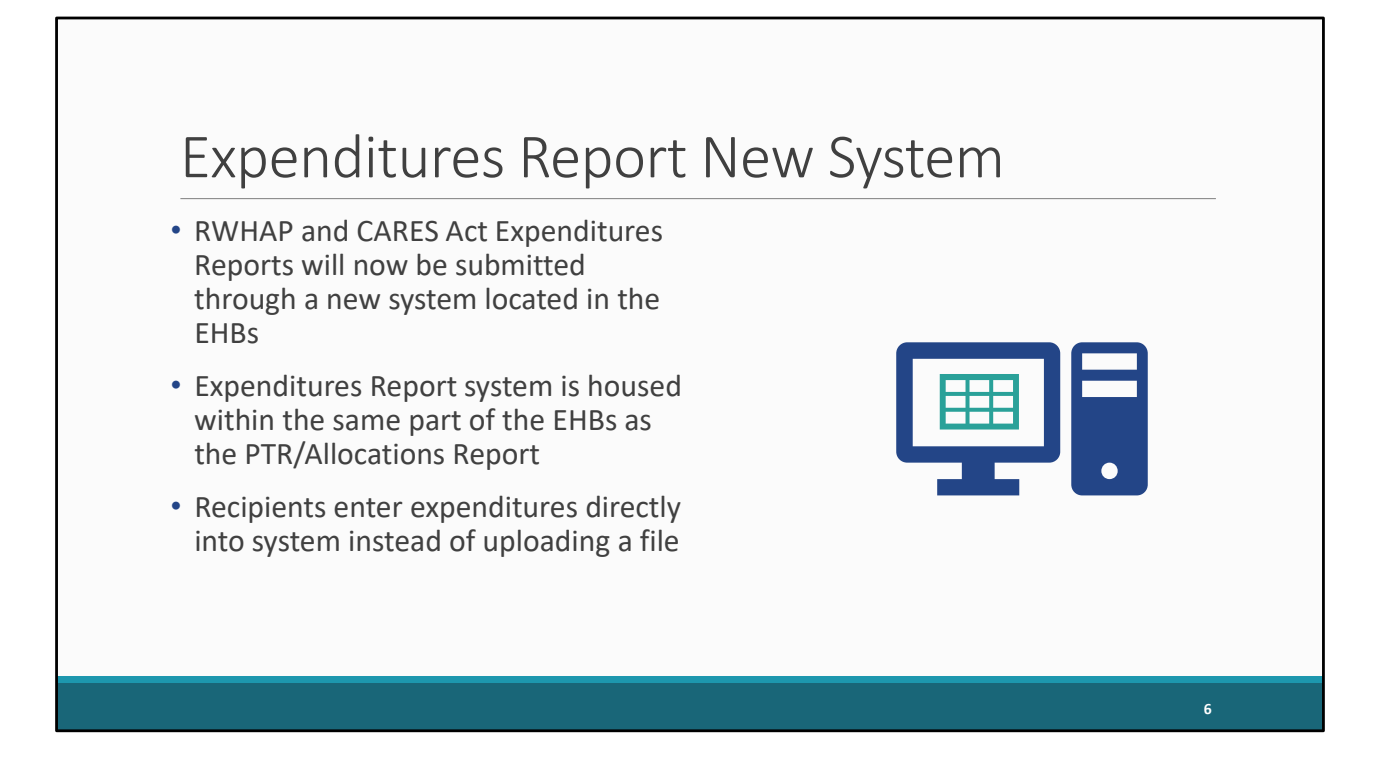

Looking at the Expenditures Report, there is a change in how RWHAP Expenditures Reports will be submitted this year. The system team has built out a new system, located in the same part of the EHBs as the PTR/Allocations Report system, that recipients will now use to submit their Expenditures Reports, both their RWHAP Expenditures Reports and their CARES Act Expenditures Reports.

Using this system, recipients can enter their expenditures data directly into the system as opposed to uploading a file.

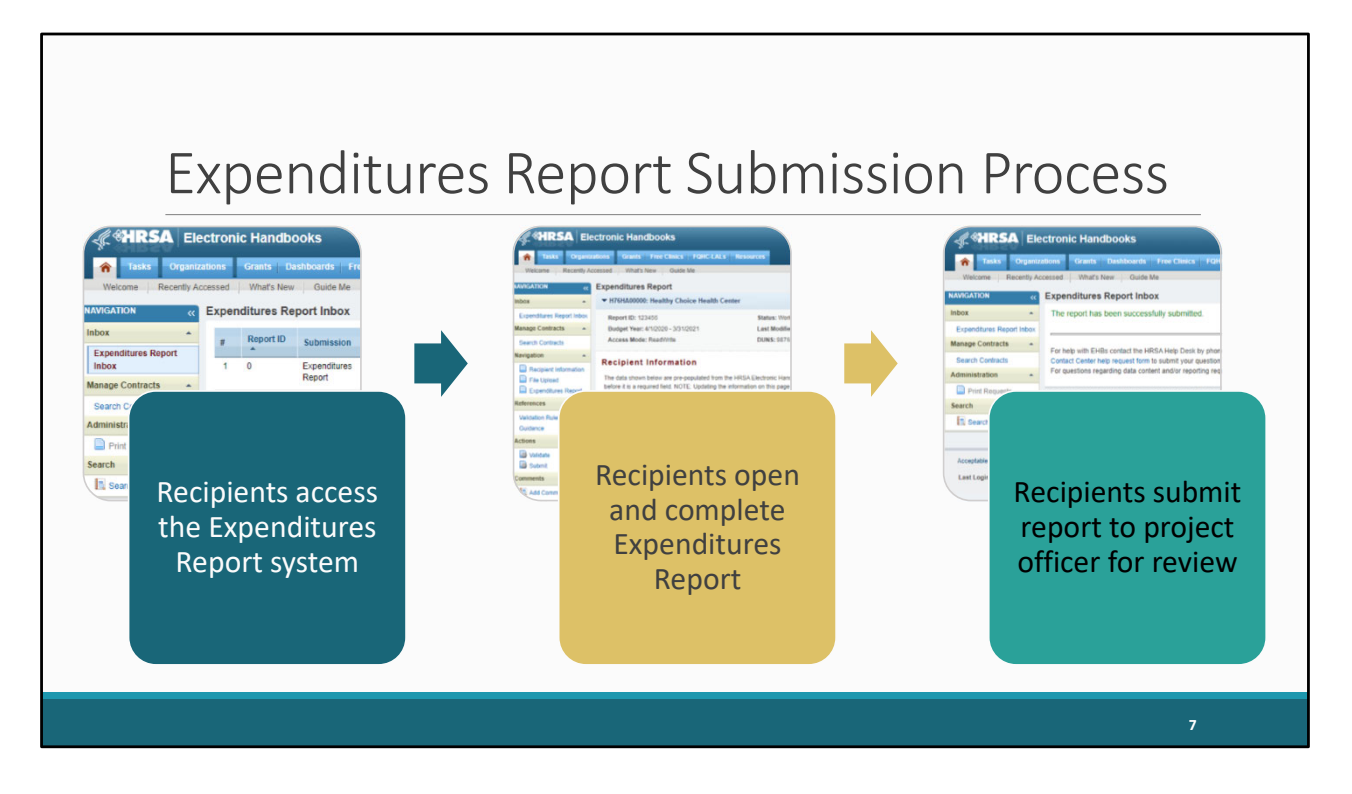

The submission process for the Expenditures Report looks much the same as what we just saw for the Allocations Report except we cut out the step of entering data into contracts. The Expenditures Report does not use the contracts in the GCMS. Recipients will access the Expenditures Report system, open up their report and complete it, and then submit to their project officer for review.

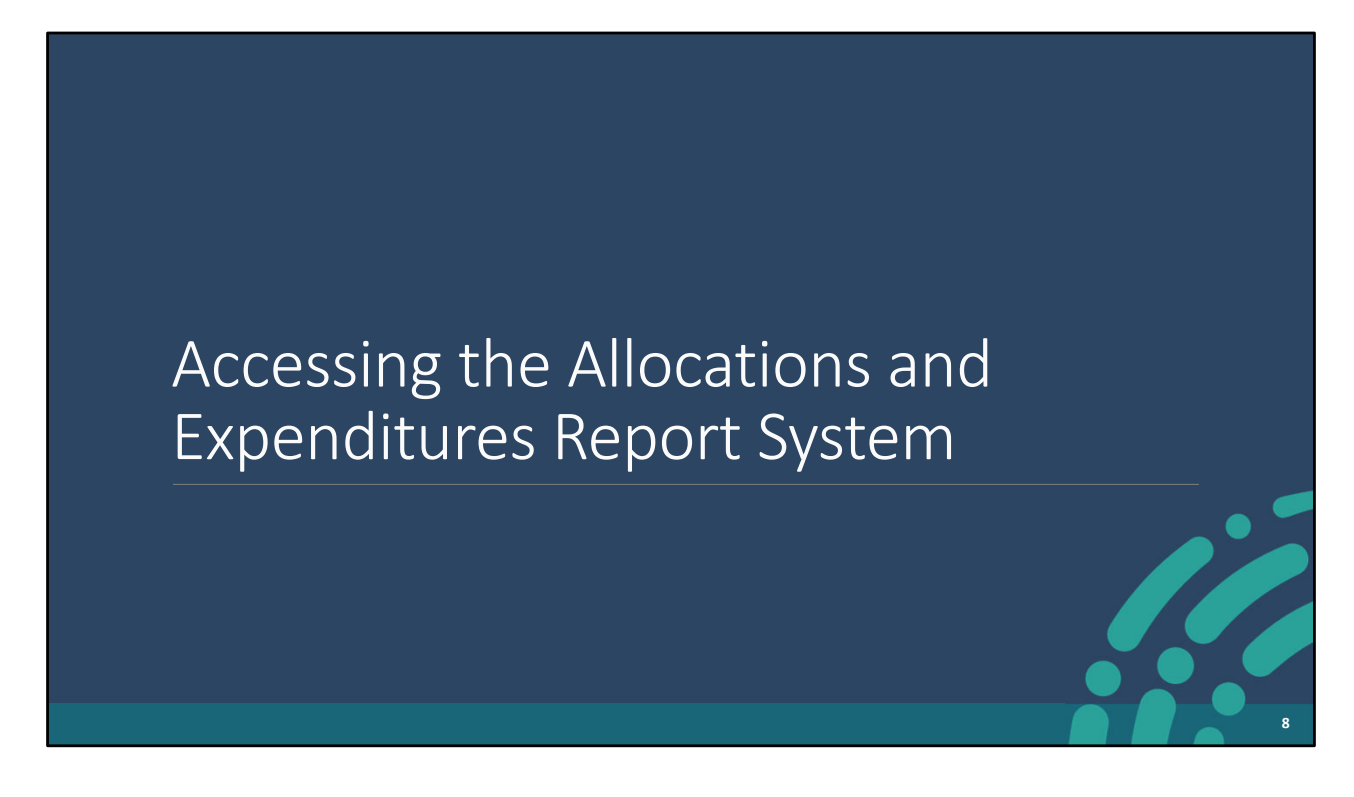

With that, let's go ahead and take a look at how you all will access the system for the Allocations and Expenditures Reports.

| # HRSA Electronic Handbooks                                                                                  |             |                         | Request Access      Support      Logout                                       |
|----------------------------------------------------------------------------------------------------|-------------|-------------------------|-------------------------------------------------------------------------------|
| Tasks Activities Program Oversight Dashboards Folders Reports Train                                          | ling        |                         | Default Searches - Enter Keyword                                              |
| Welcome Recently Accessed Mail Center Calendar What's New                                                    |             |                         | Tuesday 13 <sup>th</sup> April 2021 09:14:23 A.M. 🔅                           |
| Getting Started with the Handbooks     Recommended Settings     User Interface Crosswalk                     |             | > Tour the Handbooks! L |                                                                               |
| Items We Are Tracking For You                                                                                |             | My Recently Accessed    |                                                                               |
| My Tasks                                                                                                    | 5           | Y                       | Display 7   15   20                                                           |
| My Tasks Needing Attention                                                                                   | 0           |                         |                                                                               |
| Team Unassigned                                                                                              | 0           | View All                | + View More                                                                   |
| Bureau/Office Unassigned                                                                                     | 227         |                         |                                                                               |
| Unread Messages                                                                                              | 104         |                         |                                                                               |
| Unread News                                                                                                  | 0           |                         |                                                                               |
| No upcoming events are scheduled at this time                                                                |             |                         |                                                                               |
| View All                                                                                                    | + View More |                         |                                                                               |
| Acceptable Use Policy   Accessibility   Viewers And Players   Contact Us Last Login: 03/28/21 12:54:00 PM ET |             |                         | Product: EPS   Platform #: 4.12.0.0   Build #: 6.19.0.10   Environment: PERF8 |
| EHBs Home Page                                                                                               |             |                         | 9                                                                             |

To access the system, start by clicking the Folders tab at the top of the page.

| # TRSA Electronic Handbooks                                                 | HRSA Electronic Handbooks |                                                                               |  |  |  |  |
|-----------------------------------------------------------------------------|---------------------------|-------------------------------------------------------------------------------|--|--|--|--|
| SP (OHID EV)                                                                |                           | Default Searches - Enter Keyword                                              |  |  |  |  |
| Tasks Activities Program Oversight Dashboards Folders Reports               | Training                  |                                                                               |  |  |  |  |
| Browse                                                                      |                           | Tuesday 13 <sup>th</sup> April 2021 09:35:44 A.M.                             |  |  |  |  |
| You are here: Home » Folders » Browse                                       |                           |                                                                               |  |  |  |  |
| 🚔 Folders - List                                                            |                           |                                                                               |  |  |  |  |
| Grant Folder                                                                | View E                    |                                                                               |  |  |  |  |
| Umbrella Grant Folder (Currently Configured for MCHB - MIECHV Program only) | View 🗳                    |                                                                               |  |  |  |  |
| Application Folder                                                          | View D                    |                                                                               |  |  |  |  |
| Institution Folder                                                          | View L                    |                                                                               |  |  |  |  |
| DFI Institution Folder                                                      | View D                    |                                                                               |  |  |  |  |
| Program Folder                                                              | View D                    |                                                                               |  |  |  |  |
| Property Folder                                                             | View Id                   |                                                                               |  |  |  |  |
| Scope Folder - 330 and LAL                                                  | View 🗳                    |                                                                               |  |  |  |  |
| FTCA Folder                                                                 | View D                    |                                                                               |  |  |  |  |
| FTCA Free Clinics                                                           | View 🗳                    |                                                                               |  |  |  |  |
| A_PCMH Folder                                                               | View D                    |                                                                               |  |  |  |  |
|                                                                             |                           |                                                                               |  |  |  |  |
| Acceptable Use Policy Accessibility Viewers And Players Contact Us          |                           | Product: EPS   Platform #: 4.12.0.0   Build #: 6.19.0.16   Environment: PERF6 |  |  |  |  |
| Last Login: 03/28/21 12:54:00 PM ET                                         |                           | -{€ *HRSA                                                                     |  |  |  |  |
|                                                                             |                           |                                                                               |  |  |  |  |
|                                                                             |                           |                                                                               |  |  |  |  |
|                                                                             |                           |                                                                               |  |  |  |  |
|                                                                             |                           |                                                                               |  |  |  |  |
| Folders-List Page                                                           |                           | 10                                                                            |  |  |  |  |
|                                                                             |                           |                                                                               |  |  |  |  |

And on the Folders-List, then select the "Grant Folder" up here at the top.

| earch Filters:                       |                    |                    |                                                  |                                                                                                |                           |
|--------------------------------------|--------------------|--------------------|--------------------------------------------------|------------------------------------------------------------------------------------------------|---------------------------|
| Basic Search Paramete                | ers                |                    |                                                  |                                                                                                |                           |
| ctivity Code<br>omma separated list) | H76                | (e.g. H80,H49,LAL) | Serial Number<br>(comma separated list)          |                                                                                                | (e.g. 98890, 96001)       |
| rantee Name Like                     |                    |                    | Grant History                                    | Active Project Periods     Recently ended Project Periods (last 120 da     All Project Periods | ys)                       |
| splay Grants                         | Assigned to Me All |                    | Roles:<br>(Applicable for Grants Assigned to Me) | I All<br>I PO                                                                                  |                           |
| Advanced Search Pa                   | arameters          |                    |                                                  |                                                                                                |                           |
| F Display Options                    | atom)              |                    |                                                  |                                                                                                |                           |
|                                      | alony (            |                    |                                                  | Search Name:                                                                                   | Save Parameters Searc     |
|                                      |                    |                    |                                                  |                                                                                                | Search   🛄 Saved Searches |
| ose Window                           |                    |                    |                                                  |                                                                                                |                           |
|                                      |                    |                    |                                                  |                                                                                                |                           |
|                                      |                    |                    |                                                  |                                                                                                |                           |

A new window will pop up where you can search for the grant you want. If you're looking for their RWHAP Allocations or Expenditures Reports, you can search for either their Part C or D grant, whichever you need. If you're looking for their CARES Act Expenditures Report, then you'll search for their CARES Act grant.

In this example, we'll enter the regular Part C activity code and then click on the "Search" button on the bottom right of the page.

| You are | here: Home       | » Folders » Gra | nt Folder » Grant | Search             |        |   |      |     |       |                         |                          |                     |
|---------|------------------|-----------------|-------------------|--------------------|--------|---|------|-----|-------|-------------------------|--------------------------|---------------------|
|         | Grant(s)         | - List          |                   |                    |        |   |      |     |       |                         |                          |                     |
|         |                  |                 |                   |                    |        |   |      |     |       | -                       | Detailed View   👰 Search | Saved Searches 👻    |
| _       |                  |                 |                   |                    |        |   |      |     |       |                         |                          |                     |
| н       | 4 1 >            | H Page siz      | ze: 15 🔻 Go       |                    |        |   |      |     |       |                         |                          | 1 item in 1 page(s) |
|         | Activity<br>Code | Grant Numbe     | er Grantee N      | ame                |        |   | City |     | State | Current Budget Period   | Status                   | Options             |
|         |                  | Y               | Y                 |                    |        | Y | Y    | All | • 7   |                         | All 🔹 🏹                  |                     |
| -       | H76              | H76HA00000      | Healthy Ch        | pice Health Center |        |   | City |     | ST    | 04/01/2021 - 03/31/2022 | Active                   | 😁 Grant Folder 💌    |
| н       | 4 1 →            | H Page si       | ze: 15 🔻 Go       |                    |        |   |      |     |       |                         |                          | 1 item in 1 page(s) |
|         |                  |                 |                   |                    |        |   |      |     |       |                         |                          |                     |
|         |                  |                 |                   |                    |        |   |      |     |       |                         |                          |                     |
| Clo     | se Window        |                 |                   |                    |        |   |      |     |       |                         |                          |                     |
|         |                  |                 |                   |                    |        |   |      |     |       |                         |                          |                     |
|         |                  |                 |                   |                    |        |   |      |     |       |                         |                          |                     |
|         |                  |                 |                   |                    |        |   |      |     |       |                         |                          |                     |
|         |                  |                 |                   |                    |        |   |      |     |       |                         |                          |                     |
|         |                  |                 |                   |                    |        |   |      |     |       |                         |                          |                     |
|         |                  |                 |                   |                    |        |   |      |     |       |                         |                          |                     |
|         |                  |                 |                   |                    |        |   |      |     |       |                         |                          |                     |
|         |                  |                 |                   |                    |        |   |      |     |       |                         |                          |                     |
|         |                  |                 |                   |                    |        |   |      |     |       |                         |                          |                     |
|         |                  |                 |                   |                    |        |   |      |     |       |                         |                          |                     |
|         |                  |                 |                   |                    |        |   |      |     |       |                         |                          |                     |
|         |                  |                 |                   |                    |        |   |      |     | _     |                         |                          |                     |
|         |                  | <u></u>         |                   |                    |        |   |      |     |       |                         |                          |                     |
|         |                  | Gra             | nt Se             | earch R            | esults |   |      |     |       |                         |                          | 12                  |
|         |                  |                 |                   |                    |        |   |      |     |       |                         |                          |                     |

And now on the search results, find the grant you want and then select the "Grant Folder" on the right.

| General .                             | 6                                                              |                                    |                      |  |  |  |  |  |  |  |
|---------------------------------------|----------------------------------------------------------------|------------------------------------|----------------------|--|--|--|--|--|--|--|
| Grant Overview                        | H76HA00000: Healthy Choice Health Center                       |                                    | Grant Status: Active |  |  |  |  |  |  |  |
| Grant Home                            | Latest Award                                                   |                                    |                      |  |  |  |  |  |  |  |
| Grant Information                     | ▼ Resources ピ                                                  |                                    |                      |  |  |  |  |  |  |  |
| Contacts                              | Grant Institution Other                                        |                                    |                      |  |  |  |  |  |  |  |
| Award                                 | Last NoA   Last Awarded Application   Award History   Action H | listory - Limited Access 45 CFR 75 |                      |  |  |  |  |  |  |  |
| Award History                         |                                                                |                                    |                      |  |  |  |  |  |  |  |
| Terms and Conditions                  |                                                                |                                    |                      |  |  |  |  |  |  |  |
| Requests                              | <ul> <li>My Portfolio</li> </ul>                               |                                    |                      |  |  |  |  |  |  |  |
| Prior Approvais<br>Grant Applications | Submissions                                                    | Prior Approvals                    | Conditions           |  |  |  |  |  |  |  |
| Submissions                           | Late - Not vet submitted                                       | Change Requested                   | Active Conditions    |  |  |  |  |  |  |  |
| Submissions                           | Late - Submitted for this Budget Period                        | Pending - Review and Approval      | Defaulted Conditions |  |  |  |  |  |  |  |
| Communications                        | Change Requested                                               | This Budget Period                 |                      |  |  |  |  |  |  |  |
| Emails                                | Due - in 30 days     Description part 20 days                  |                                    |                      |  |  |  |  |  |  |  |
| Notes                                 | = Received - pasi 50 days                                      |                                    |                      |  |  |  |  |  |  |  |
| Monitoring                            | Issues Properties                                              |                                    |                      |  |  |  |  |  |  |  |
| Site Visits                           | Doon leeuee                                                    | Real Properties                    |                      |  |  |  |  |  |  |  |
| Issues                                | Issues Closed in the past 30 days     I Tangible Properties    |                                    |                      |  |  |  |  |  |  |  |
| Documents                             |                                                                |                                    |                      |  |  |  |  |  |  |  |
| Download Documents                    | ✓ Program Specific System (BRS)                                |                                    |                      |  |  |  |  |  |  |  |
| Closeout                              | <ul> <li>college of accession</li> </ul>                       |                                    |                      |  |  |  |  |  |  |  |
| Document Number                       | Access RSR I                                                   | Access RSR g                       |                      |  |  |  |  |  |  |  |
| Other                                 |                                                                |                                    |                      |  |  |  |  |  |  |  |
| Return to List                        | <ul> <li>Program Specific System (HAB Formula)</li> </ul>      |                                    |                      |  |  |  |  |  |  |  |
|                                       | Formula Calculation History 2*                                 |                                    |                      |  |  |  |  |  |  |  |
|                                       |                                                                |                                    |                      |  |  |  |  |  |  |  |
|                                       | <ul> <li>Program Specific System (PTR)</li> </ul>              |                                    |                      |  |  |  |  |  |  |  |
|                                       | Access PTR                                                     |                                    |                      |  |  |  |  |  |  |  |
|                                       |                                                                |                                    |                      |  |  |  |  |  |  |  |
|                                       |                                                                |                                    |                      |  |  |  |  |  |  |  |
| $\sim$                                |                                                                |                                    |                      |  |  |  |  |  |  |  |
| Gr                                    | rant - Home Page                                               |                                    | 12                   |  |  |  |  |  |  |  |
|                                       |                                                                |                                    | 13                   |  |  |  |  |  |  |  |

Here on the Grant – Home page, look down the page a little ways and then select "Access PTR."

| 🦿 🕅 🕹                                                                                                    | tronic                                                                                                    | : Handb                | ooks                   |                           |                              |                               |                           |                            | ≁   Re | quest Acces | s <del>↓</del>   Support · | - Logout            |
|----------------------------------------------------------------------------------------------------|----------------------------------------------------------------------------------------------------|------------------------|------------------------|---------------------------|------------------------------|-------------------------------|---------------------------|----------------------------|--------|-------------|----------------------------|---------------------|
| Tasks Activities                                                                                                    | Progr                                                                                                    | am Oversig             | jht Dashboards         | Folders Reports           | Training                     |                               |                           |                            |        |             |                            |                     |
| Welcome Recently Acc                                                                                                    | Welcome Recently Accessed Mail Center Calendar What's New Monday 21 <sup>ell</sup> June 2021 02:41:44 P.M.                                                                                                    |                        |                        |                           |                              |                               |                           |                            |        |             |                            |                     |
| AVIGATION « PTR/Allocations Report Inbox Your session will expire in: 29:5                                                                                                    |                                                                                                    |                        |                        |                           |                              |                               |                           |                            |        |             | expire in: 29:57           |                     |
| Inbox  PTR/Allocations Report                                                                                                    | TR/Allocations Report ID Submission Name                                                                                                    |                        |                        |                           |                              | me Grant Number Budget Year 🔺 |                           |                            | Status | Action      | Comments                   | Action<br>History   |
| Inbox<br>Expenditures Report Inbox                                                                                                    | 1                                                                                                    | 123456                 | Allocations Report     | Healthy Choice Health     | Healthy Choice Health Center |                               | 04/01/2021-<br>03/31/2022 | 6/19/2021 3:01:59<br>PM    | Review | Open        | Comment                    | <b>Ö</b><br>History |
| Manage Contracts                                                                                                    | Aanage Contracts                                                                                                    |                        |                        |                           |                              |                               |                           |                            |        |             |                            |                     |
| Search Contracts                                                                                                    | Search Contracts                                                                                                    |                        |                        |                           |                              |                               |                           |                            |        |             |                            |                     |
| Print Requests Admin Reports Search                                                                                                    | Administration  For help with EHBs contact the HRSA Help Desk by phone at 1-877-G04-HRSA (1-877-464-4772) Monday through Friday, 8:00 a.m. to 8:00 p.m. Eastern Time. Or use the HRSA Electronic Handbooks Contact Center help request form to submit your question online. For questions regarding data content and/or reporting requirements, please contact Data Support at 1-888-640-9356 or email to RyanWhiteDataSupport@wrma.com |                        |                        |                           |                              |                               |                           |                            |        |             |                            |                     |
| Search Reports                                                                                                    | Logged I<br>The HAB                                                                                                    | n as: PO<br>Web Applic | ations also require Ad | obe Acrobat Reader 5 or h | higher installed on yo       | ur PC. To downloa             | ad Adobe Acrobat Read     | er, click <mark>人</mark> . |        |             |                            |                     |
| Acceptable Use Policy   Accessibility   Viewers And Players   Contact Us Product: BRS   Platform #: 4.9.50.0   Build #:   Environment: Production Last Login: 03/26/21 12:54:00 PIM ET |                                                                                                    |                        |                        |                           |                              |                               |                           |                            |        |             |                            |                     |
| ٨١١م                                                                                                    |                                                                                                    | tion                   |                        | ort Inh                   | <b>~</b> ¥                   |                               |                           |                            |        |             |                            |                     |
|                                                                                                    | са                                                                                                    | tior                   | is Rep                 | ortinbo                   |                              |                               |                           |                            |        |             | 14                         |                     |

That's going to take you to the Allocations Report inbox. If you're trying to review their Allocations Report, you'll see if here in the center of the page and you can select the envelope icon under the Action column on the right side of the page to take you to their report.

If instead you're looking for the Expenditures Report, you can get there by selecting the "Expenditures Report Inbox" in the Navigation panel on the left side of the page.

| 🦿 🕅 🕹                                                                                     | ctroni                                                                                                    | c Hand      | books                  |                                 |          |            |                           |                         | ≁   Re         | quest Acce:   | ss <del>▼</del>   Support    | - Logout         |
|-------------------------------------------------------------------------------------------|----------------------------------------------------------------------------------------------------|-------------|------------------------|---------------------------------|----------|------------|---------------------------|-------------------------|----------------|---------------|------------------------------|------------------|
| Tasks Activities                                                                          | s Prog                                                                                                    | ram Oversi  | ight Dashboards        | Folders Reports                 | Training |            |                           |                         |                |               |                              |                  |
| Welcome Recently Ac                                                                       | ccessed                                                                                                    | Mail Cent   | ter Calendar           | What's New                      |          |            |                           |                         |                | Monday        | 21 <sup>st</sup> June 2021 ( | 2:41:44 P.M.     |
| NAVIGATION «                                                                              | NAVIGATION « Expenditures Report Inbox Your session will expire in: 29:57                                                                                                    |             |                        |                                 |          |            |                           |                         |                |               |                              | expire in: 29:57 |
| Inbox   TR/Allocations Report                                                             | Report ID Submission                                                                                                    |             |                        | Name Grant Number Budget Year 🔺 |          |            | Modified Date             | Status                  | Action         | Comments      | Action<br>History            |                  |
| Inbox Expenditures Report Inbox                                                           | 1                                                                                                    | 123456      | Expenditures<br>Report | Healthy Choice Health Center    |          | H76HA00000 | 04/01/2021-<br>03/31/2022 | 6/19/2021 3:01:59<br>PM | Review         | Open          | Comment                      | Ö<br>History     |
| Inbox<br>Manage Contracts                                                                 |                                                                                                    |             |                        |                                 |          |            |                           |                         |                |               |                              |                  |
| Search Contracts Administration Print Requests Admin Reports Search Search Search Amports | Manage Contracts       A         Search Contracts       For help with EHBs contact the HRSA Help Desk by phone at 1-877-Go4-HRSA (1-877-464-4772) Monday through Friday, 8:00 a.m. to 8:00 p.m. Eastern Time. Or use the HRSA Electronic Handbooks         Contact Center help request form to submit your question online.       For questions regarding data content and/or reporting requirements, please contact Data Support at 1-888-640-9356         Search       Contact Center help request form to submit your question online.         For questions regarding data content and/or reporting requirements, please contact Data Support at 1-888-640-9356         Logged in as: PO         The HAB Web Applications also require Adobe Acrobat Reader 5 or higher installed on your PC. To download Adobe Acrobat Reader, click L |             |                        |                                 |          |            |                           |                         |                |               |                              |                  |
| Acceptable Use Policy   Acce                                                              | PM ET                                                                                                    | Viewers And | Players   Contact Us   |                                 |          |            |                           | Product: BRS   Plat     | form #: 4.9.50 | 0.0   Build # | :   Environment              | Development      |
| Exp                                                                                       | ben                                                                                                    | dit         | ures R                 | eport Ir                        | nbox     |            |                           |                         |                |               | 15                           |                  |

And just like the previous page, you can see the Expenditures Report in the center of the page, and you can access it by selecting the envelope icon under the Action column on the right side of the page. These instructions are the same for the RWHAP C and D and CARES Act reports. If you're looking for the CARES Act Expenditures Report, you'll pull up your recipient's CARES Act grant number in your Grant Folder and access the Expenditures Report inbox using the same instructions.

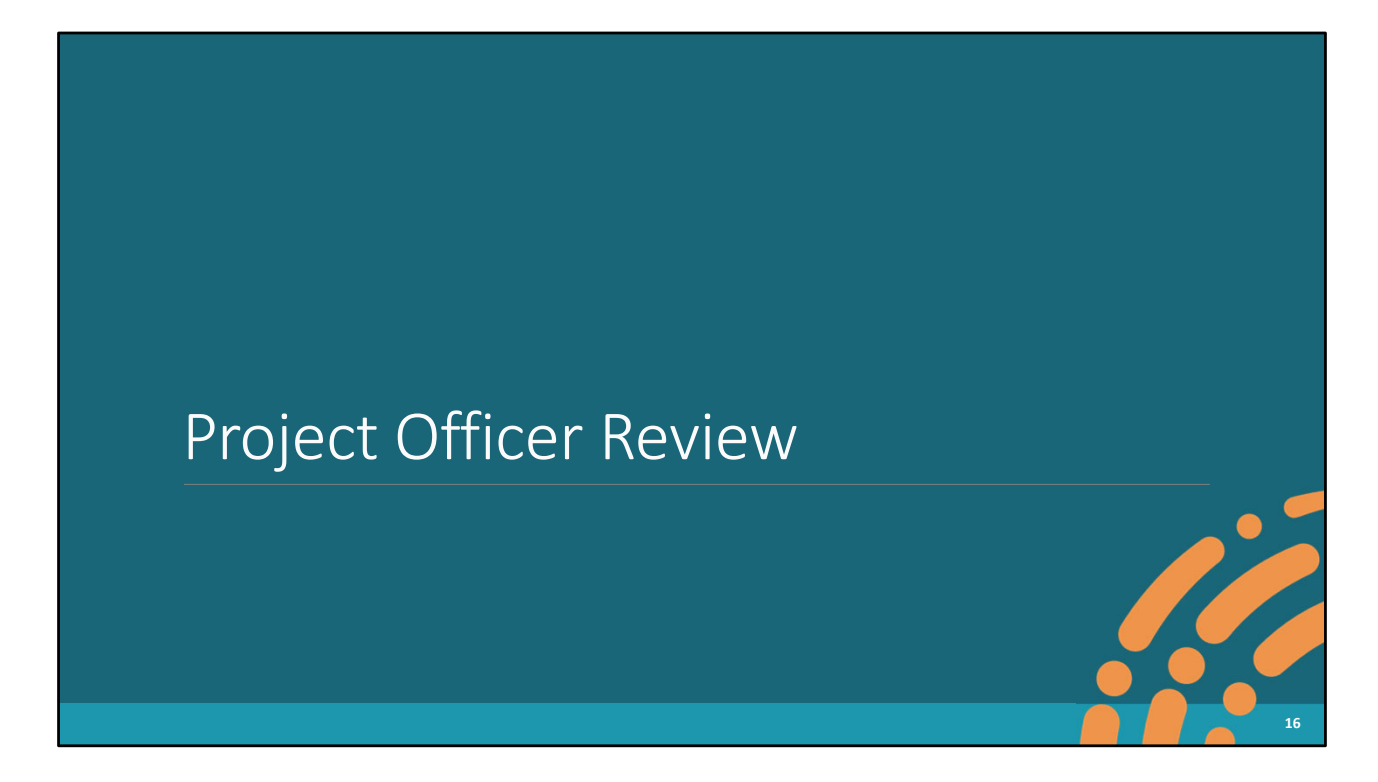

So, let's move on and take a look at how you all will review each of these reports.

| K HRSA EI                                                                                                    | ectronic Handbooks                                                                                                    |                                                                                                    | ▼   Support ▼   Logout                                                                                                    |
|----------------------------------------------------------------------------------------------------|----------------------------------------------------------------------------------------------------|----------------------------------------------------------------------------------------------------|----------------------------------------------------------------------------------------------------|
| 🏠 Tasks Organiz                                                                                                    | zations Grants Free Clinics FQHC-LAL                                                                                                    | s Resources                                                                                                    |                                                                                                    |
| Welcome Recently A                                                                                                    | ccessed What's New Guide Me                                                                                                    |                                                                                                    | Monday 28 <sup>th</sup> June 2021 11:57:30 A.M.                                                                            |
| NAVIGATION «                                                                                                    | Allocations Report                                                                                                    |                                                                                                    | Your session will expire in: 29:53                                                                                         |
| Inbox 🔺                                                                                                    | ▼ H76HA00000: Healthy Choice Hea                                                                                                    | Ith Center                                                                                                    |                                                                                                    |
| PTR/Allocations Report<br>Inbox<br>Expenditures Report Inbox<br>Manage Contracts                                                                   | Report ID: 123456<br>Budget Year: 4/1/2020 - 3/31/2021<br>Access Mode: ReadOnly                                                                                                    | Status: Review<br>Last Modified Date: 6/15/2021 10:09:38 AM<br>DUNS: 987654321                                                                          | Due Date:<br>Last Modified By: pbeesly@healthychoicehealth.org                                                             |
| Search Contracts Navigation Recipient Information File Upload CLC Report Allocations Report References Validation Rules Guidance Actions PO Review | Recipient Information<br>The data shown below are pre-populated from<br>before it is a required field. NOTE: Updating the<br>EHBs as well.<br><b>1. Official Mailing Address:</b><br>* a. Street:<br>* b. City:<br>* c. State: | the HRSA Electronic Handbooks (EHBs). Please verify that the internation on this page does not update your information in the 123 Sesame Street<br>City | nformation shown below is accurate. A field with an asterisk *<br>e EHBs. You must revise your agency's information in the |
| Reci                                                                                                    | pient Informatio                                                                                                    | n                                                                                                    | 17                                                                                                    |

All of the reports that we're going over today are very similar in regard to their sections, how you navigate through them, and the actual PO review process. So, I'm going to go through the report kind of generally using this Part C Allocations Report as an example, but I'll highlight and go over the differences in the various sections as we go along.

For each of these reports, you'll use the Navigation panel over here on the left side of the page to access the various sections and complete your review. When you open any of these reports, you'll be taken to the first section, which is Recipient Information. This section just contains general information about the recipient like their address, EIN, and contact person.

Let's go to the next section by selecting "File Upload" in the Navigation panel on the left side of the screen.

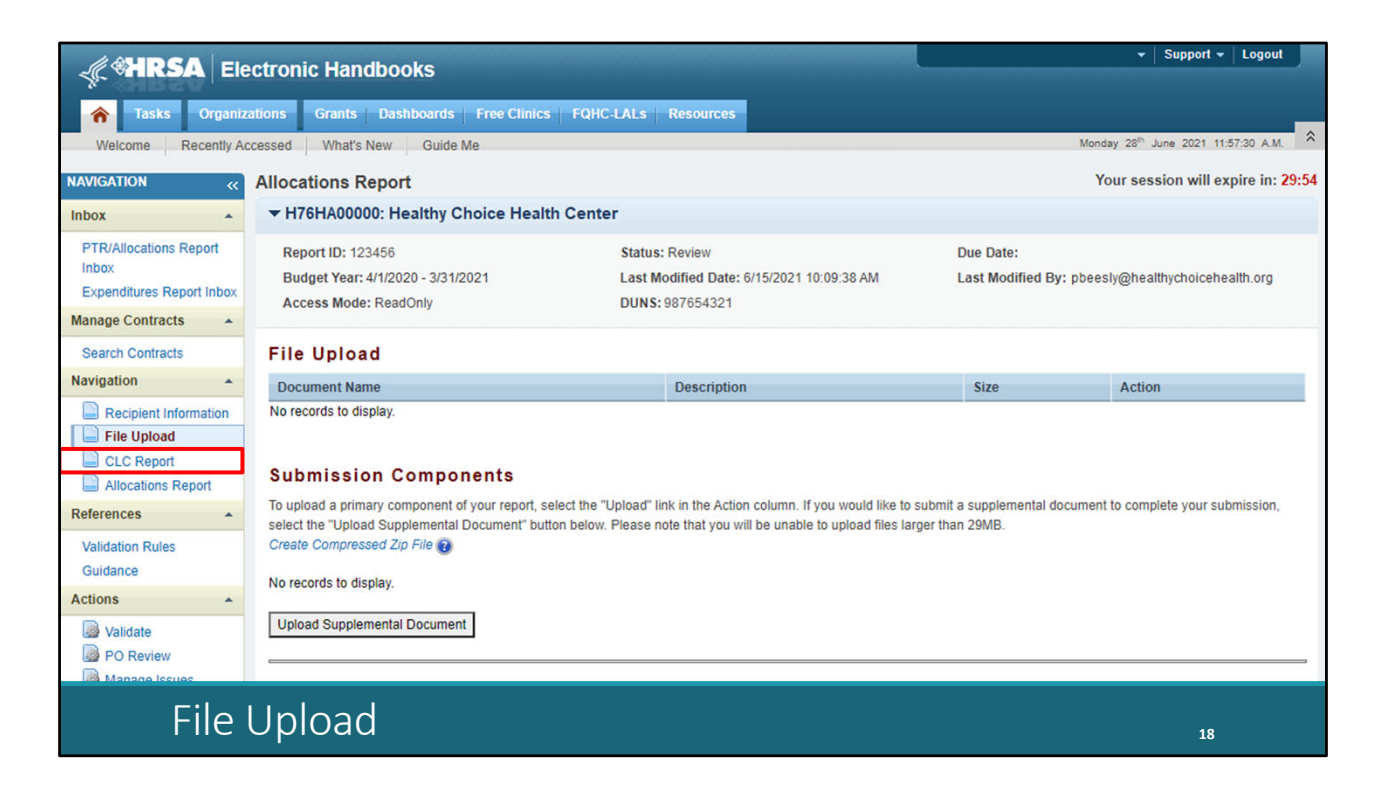

For all of the reports we're reviewing today, C and D Allocations and Expenditures and CARES Act Expenditures, Data Support does not have any indication that there is any required file upload at this time. But if you have requested some sort of additional documentation from your recipient, they can upload it here using the "Upload Supplemental Document" button and you'll find it here on this page when you go to complete your review. But if you haven't asked your recipient to upload any sort of documentation, you'll find the section blank much like you see here on the screen.

In the next few sections is where the reports we're reviewing today differ. The Allocations Report has two additional sections, CLC Report and Allocations Report, which you'll see in the Navigation panel over here on the left side of the screen. The Expenditures Report, since it doesn't use any contracts in the GCMS, has just a single additional section, Expenditures Report, which we'll look at in just a few moments.

But let's start off with the Allocations Report, starting with the CLC Report section. Again, to get there, select "CLC Report" in the Navigation panel on the left side of the screen.

| 🦿 谢 🕹                                                                               | ectroni                                                                                                    | c Hand                                    | books    |                |                    |                                                                                |           |          | -                  |                                                                |                | ✓ Sup                        | port - Logout         |
|-------------------------------------------------------------------------------------|----------------------------------------------------------------------------------------------------|-------------------------------------------|----------|----------------|--------------------|--------------------------------------------------------------------------------|-----------|----------|--------------------|----------------------------------------------------------------|----------------|------------------------------|-----------------------|
| a Tasks Organiz                                                                     | ations                                                                                                    | Grants                                    | Dashboar | ds   Free Clin | ics FQHC-LALs      | Resources                                                                      |           |          |                    |                                                                |                |                              | _                     |
| Welcome Recently Ad                                                                 | ccessed                                                                                                    | What's N                                  | ew Gu    | iide Me        |                    |                                                                                |           |          |                    |                                                                | Mor            | nday 28 <sup>th</sup> June 2 | 021 11:57:30 A.M.     |
| NAVIGATION «                                                                        | Alloca                                                                                                    | tions Re                                  | port     |                |                    |                                                                                |           |          |                    |                                                                |                | Your session                 | will expire in: 29:49 |
| Inbox 🔺                                                                             | ▼ H7                                                                                                    | ▼H76HA00000: Healthy Choice Health Center |          |                |                    |                                                                                |           |          |                    |                                                                |                |                              |                       |
| PTR/Allocations Report<br>Inbox<br>Expenditures Report Inbox<br>Manage Contracts    | Report ID: 123456<br>Budget Year: 4/1/2021 - 3/31/2022<br>Access Mode: ReadOnly                                                                                                    |                                           |          |                |                    | Status: Review<br>Last Modified Date: 6/15/2021 10:09:38 AM<br>DUNS: 987654321 |           |          | Due Dat<br>Last Mo | Due Date:<br>Last Modified By: pbeesly@healthychoicehealth.org |                |                              |                       |
| Search Contracts Navigation Recipient Information                                   | Consolidated List of Contractors<br>Review the list of your organization's contracts for the fiscal year. If a contract is missing, look for the missing contract by selecting the "Search Contracts" link under the Manage Contracts heading in the<br>left menu.                                                                                                    |                                           |          |                |                    |                                                                                |           |          |                    |                                                                |                |                              |                       |
| File Upload                                                                         |                                                                                                    | Warning                                   | ld       | Funded By      | Organization       |                                                                                | Reference | Start    | End                | Services                                                       | Funded Through | Is Executed                  | Amount                |
| Allocations Report                                                                  | +                                                                                                    |                                           | 123456   | H76HA00000     | Healthy Choice Hea | alth Center                                                                    |           | 4/1/2021 | 3/31/2022          | 2                                                              |                | Yes                          | \$80,000.00           |
| References                                                                          | +                                                                                                    |                                           | 234567   | H76HA00000     | Highlands Area Fo  | od Bank                                                                        |           | 4/1/2021 | 3/31/2022          | 3                                                              |                | Yes                          | \$10,000.00           |
| Validation Rules<br>Guidance<br>Actions •<br>Validate<br>PO Review<br>Manage Issues | For help with EHBs contact the HRSA Help Desk by phone at 1-877-Go4-HRSA (1-877-464-4772) Monday through Friday, 8:00 a.m. to 8:00 p.m. Eastern Time. Or use the HRSA Electronic Handbooks Contact Center help request form to submit your question online. For questions regarding data content and/or reporting requirements, please contact Data Support at 1-888-640-9356 or email to RyanWhiteDataSupport@wrma.com |                                           |          |                |                    |                                                                                |           |          |                    |                                                                |                |                              |                       |
| Comments  Add Comments                                                              |                                                                                                    |                                           |          |                |                    |                                                                                |           |          |                    |                                                                |                |                              |                       |
| CLC                                                                                 | C Re                                                                                                    | еро                                       | rt       |                |                    |                                                                                |           |          |                    |                                                                |                |                              | 19                    |

Here is the CLC or Consolidated List of Contracts Report. In the table in the center of the screen here, you'll see all the contracts entered by the recipient into the GCMS including information like the contract amount and dates. You can also see the funded services for each agency listed here by selecting the plus icon in the column on the left side of the table. Most C and D recipients will only have one or two contracts that enter into the system, most frequently just one that they enter for their own services. Therefore, this section isn't quite as important for C and D recipients as larger Part A and B programs that have lots of contracts with many subrecipients. If any changes need to be made to this section, then the recipient will have to edit their contracts in the GCMS and then synchronize those changes with their report after you have returned it for changes.

Now let's take a look at the last section of the Allocations Report which is the actual Allocations Report. To get there, select "Allocations Report" in the Navigation panel on the left side of the screen.

| Control Contracto                                                                                |                                                                                                    |                                  |                       |  |  |
|--------------------------------------------------------------------------------------------------|----------------------------------------------------------------------------------------------------|----------------------------------|-----------------------|--|--|
| Search Contracts                                                                                 | Allocations Report                                                                                         |                                  |                       |  |  |
| Navigation                                                                                       | All fields are required.                                                                                   |                                  |                       |  |  |
| Recipient Information                                                                            | Public Burden Statement: OMB Control Numb                                                                  | er (0915-0318) Valid Until 09    | /30/2023              |  |  |
| File Upload                                                                                      | Budget Year 04/01/2021 - 03/31/2022 Award                                                                  | Information                      |                       |  |  |
| CLC Report                                                                                       |                                                                                                    |                                  |                       |  |  |
| Allocations Report                                                                               | RWHAP Part C Grant Award Amount:                                                                           | \$100,000                        |                       |  |  |
| References -                                                                                     | Part C Program Total                                                                                       |                                  |                       |  |  |
| Validation Rules                                                                                 |                                                                                                    |                                  | 1                     |  |  |
| Guidance                                                                                         | Service                                                                                                    | Base Award Amount                | Base Award Percent    |  |  |
| Actions 🔺                                                                                        | Non-services                                                                                               |                                  |                       |  |  |
| Validate                                                                                         | a. Clinical Quality Management                                                                             | \$5,000                          | 5.00%                 |  |  |
| PO Review                                                                                        | b. Administrative                                                                                          | \$5,000                          | 5.00%                 |  |  |
| Commonte                                                                                         | Non-services Subtotal                                                                                      | \$10,000                         | 10.00 %               |  |  |
|                                                                                                  | Client Services                                                                                            |                                  |                       |  |  |
| Add Comments                                                                                     | c. Core Medical Services                                                                                   | \$80,000                         | 80.00 %               |  |  |
| Reports .                                                                                        | d. Support Services                                                                                        | \$10,000                         | 10.00 %               |  |  |
| Print/Export Allocations                                                                         | Service Allocation Subtotal                                                                                | \$90,000                         | 90.00 %               |  |  |
| Report                                                                                           | Total Allocations (Service+Non-service)                                                                    | \$100,000                        | 100.00 %              |  |  |
| Action History                                                                                   |                                                                                                    |                                  |                       |  |  |
|                                                                                                  | Part C Allocations Categories                                                                              |                                  |                       |  |  |
| Print/Export CLC Report                                                                          | Turt e Anocations categories                                                                               |                                  |                       |  |  |
| Print/Export CLC Report Administration                                                           | Service                                                                                                    | Base Award                       |                       |  |  |
| Administration                                                                                   | Service                                                                                                    | Base Award<br>Amount             | Percent               |  |  |
| Print/Export CLC Report Administration Print Requests Admin Reports                              | Service Core Medical Services                                                                              | Base Award<br>Amount             | Percent               |  |  |
| Print/Export CLC Report Administration Print Requests Admin Reports Search                       | Service Core Medical Services a. AIDS Drug Assistance Program Treatments                                   | Base Award<br>Amount<br>S0       | Percent<br>0.00 %     |  |  |
| Print/Export CLC Report Administration Print Requests Admin Reports Search Search Search Reports | Service Core Medical Services a. AIDS Drug Assistance Program Treatments b. AIDS Pharmaceutical Assistance | Base Award<br>Amount<br>S0<br>S0 | Percent 0.00 % 0.00 % |  |  |

This is the Allocations Report section of the report and contains the majority of the information that you'll review in the report. If you would like to print or export this page and view it in a different format you can do that by selecting the "Print/Export Allocations Report" link over here in the Navigation panel on the left side of the screen.

There are only a few fields at the top that recipients fill out directly on this page: the total award amount up at the top and then the Program Total table below that which contains fields for clinical quality management and recipient administration. Part D recipients will have an additional row in this table as well for indirect costs but otherwise this section is exactly the same for Part C and D recipients.

| rt CLC Report  | Part C Allocations Categories                                                         |            |         |
|----------------|---------------------------------------------------------------------------------------|------------|---------|
| ninistration 🔺 | Service                                                                               | Base Award |         |
| Print Requests |                                                                                       | Amount     | Percent |
| Admin Reports  | Core Medical Services                                                                 |            |         |
| arch 🔺         | a. AIDS Drug Assistance Program Treatments                                            | \$0        | 0.00 %  |
| Search Reports | b. AIDS Pharmaceutical Assistance                                                     | \$0        | 0.00 %  |
|                | c. Early Intervention Services (EIS)                                                  | \$0        | 0.00 %  |
|                | d. Health Insurance Premium and Cost<br>Sharing Assistance for Low-Income Individuals | \$0        | 0.00 %  |
|                | e. Home and Community-Based Health<br>Services                                        | \$0        | 0.00 %  |
|                | f. Home Health Care                                                                   | \$0        | 0.00 %  |
| -              | g. Hospice                                                                            | \$0        | 0.00 %  |
|                | h. Medical Case Management, including<br>Treatment Adherence Services                 | \$0        | 0.00 %  |
|                | i. Medical Nutrition Therapy                                                          | \$0        | 0.00 %  |
|                | j. Mental Health Services                                                             | \$0        | 0.00 %  |
|                | k. Oral Health Care                                                                   | \$0        | 0.00 %  |
|                | I. Outpatient/Ambulatory Health Services                                              | \$80,000   | 88.89 % |
|                | m. Substance Abuse Outpatient Care                                                    | \$0        | 0.00 %  |
|                | 1. Core Medical Services Subtotal                                                     | \$80,000   | 88.89 % |
|                | Support Services                                                                      |            |         |
|                | a. Child Care Services                                                                | \$0        | 0.00 %  |
|                | b. Emergency Financial Assistance                                                     | \$0        | 0.00 %  |
|                | c. Food Bank/Home Delivered Meals                                                     | \$10,000   | 11.11 % |
|                | d. Health Education/Risk Reduction                                                    | \$0        | 0.00 %  |

Scrolling down, we have the core medical and support service categories. Just like the CLC Report section, all of this information comes from the contracts in the GCMS. If a recipient needs to make a change to the values in this section, then they will have to amend the corresponding contracts in the GCMS. Make sure to review all of the information on this page to check that it is accurate.

So, let's move on to the Expenditures Report.

| Search Contracts                    | Expenditures Report                                                    |                                            |                 |                                         |               |                         |         |  |  |  |  |  |
|-------------------------------------|------------------------------------------------------------------------|--------------------------------------------|-----------------|-----------------------------------------|---------------|-------------------------|---------|--|--|--|--|--|
| Navigation                          | Fill in the data for all fields in the form. If there are no data to I | ne reported for a particular field fill in | with a zero. Af | ter completing the form, click the Save | button to vie | w the calculated totals |         |  |  |  |  |  |
| Recipient Information               |                                                                        |                                            | Loro. ru        | tor completing the form, offer the our  | button to no  |                         |         |  |  |  |  |  |
| File Upload                         | Public Burden Statement: OMB Control Number (0915-0318) Va             | alid Until 09/30/2023                      |                 |                                         |               |                         |         |  |  |  |  |  |
| Expenditures Report                 | Budget Year 04/01/2020 _03/31/2021 Award Information                   |                                            |                 |                                         |               |                         |         |  |  |  |  |  |
| References ·                        | Budget Year 04/01/2020 - 03/31/2021 Award Information                  |                                            |                 |                                         |               |                         |         |  |  |  |  |  |
| Validation Rules                    | RWHAP Part C Recipient Award Amount: \$100,000                         |                                            |                 |                                         |               |                         |         |  |  |  |  |  |
| Guidance                            |                                                                        |                                            |                 |                                         |               |                         |         |  |  |  |  |  |
| Actions 🔺                           | RWHAP Part C Approved Carryover Amount: \$10,000                       |                                            |                 |                                         |               |                         |         |  |  |  |  |  |
| Validate PO Review                  | Part C Program Total                                                   |                                            |                 |                                         |               |                         |         |  |  |  |  |  |
| Manage Issues                       | Prior FY Carryover Reporting FY Total                                  |                                            |                 |                                         |               |                         |         |  |  |  |  |  |
| Comments 🔺                          |                                                                        | Amount                                     | Percent         | Amount                                  | Percent       | Amount                  | Percent |  |  |  |  |  |
| Add Comments                        | Non-Services                                                           |                                            | *               |                                         |               |                         |         |  |  |  |  |  |
| View Comments                       | a. Clinical Quality Management                                         | \$0                                        | 0.00 %          | \$5,000                                 | 5.00%         | \$5,000                 | 4.55 %  |  |  |  |  |  |
| Reports 🔺                           | b. Administrative                                                      | \$0                                        | 0.00 %          | \$5,000                                 | 5.00%         | \$5,000                 | 4.55 %  |  |  |  |  |  |
| Print/Export Expenditures<br>Report | Non-services Subtotal                                                  | \$0                                        | 0.00 %          | \$10,000                                | 10.00 %       | \$10,000                | 9.09 %  |  |  |  |  |  |
| Action History                      | c. Core Medical Services                                               | \$10.000                                   | 100.0 %         | \$80,000                                | 80.00 %       | \$90,000                | 81.8 %  |  |  |  |  |  |
| Administration                      | d. Support Services                                                    | \$0                                        | 0.00 %          | \$10.000                                | 10.00 %       | \$10,000                | 9.09 %  |  |  |  |  |  |
| Print Requests                      | Total Service Expenditures                                             | \$10,000                                   | 100.0 %         | \$90,000                                | 90.00 %       | \$100,000               | 90.9 %  |  |  |  |  |  |
| Admin Reports                       | Total Expenditures (Service + Non-service)                             | \$10,000                                   | 100.0 %         | \$100,000                               | 100.0 %       | \$110,000               | 100.0 % |  |  |  |  |  |
| Search 🔺                            | Total Remaining Unobligated Funds                                      |                                            |                 |                                         |               | \$0                     |         |  |  |  |  |  |
| Search Reports                      | -                                                                      |                                            |                 |                                         |               |                         |         |  |  |  |  |  |
|                                     | Part C Expenditure Categories                                          |                                            |                 |                                         |               |                         |         |  |  |  |  |  |
|                                     |                                                                        | Prior FY Carryove                          | r               | Reporting                               | FY            | Tot                     | tal     |  |  |  |  |  |
|                                     |                                                                        | Amount                                     | Perce           | nt Amount                               |               | Percent Amount          | Percent |  |  |  |  |  |
| RWI                                 | RWHAP Expenditures Report: Award Information and Program Total 22      |                                            |                 |                                         |               |                         |         |  |  |  |  |  |

As I mentioned earlier, the big difference between the Allocations Report and the Expenditures Report is in the last sections. The Expenditures Report you'll notice here on the left side of the page; we still have Recipient Information and File Upload. Both of those are the exact same as what I showed earlier for the Allocations Report. Since the Expenditures Report doesn't use any of that contract information in the GCMS, there is no CLC Report section.

This Expenditures Report section is where recipients will enter all of their expenditures data. They no longer have to upload an Excel file with their expenditures. The one we have here on the screen is the RWHAP Part C Expenditures Report and I'll point out where the Part D report differs. The first section at the top is for their total award amounts, current year and then the approved carryover amount.

Below that is a table for clinical quality management and administration, just like we saw in the Allocations Report except here they have two columns, one for carryover on the left and then the reporting year award amount on the right. Part D reports, again like the Allocations Report, will have an additional row here as well for indirect costs..

|                                                                                       | Prior FY Carryover |         | Reporting FY | To      |          |
|---------------------------------------------------------------------------------------|--------------------|---------|--------------|---------|----------|
|                                                                                       | Amount             | Percent | Amount       | Percent | Amoun    |
| Core Medical Services                                                                 |                    |         |              |         |          |
| a. AIDS Drug Assistance Program Treatments                                            | \$0                | 0.00 %  | \$0          | 0.00 %  | \$0      |
| b. AIDS Pharmaceutical Assistance                                                     | \$0                | 0.00 %  | \$0          | 0.00 %  | \$0      |
| c. Early Intervention Services (EIS)                                                  | \$0                | 0.00 %  | \$0          | 0.00 %  | \$0      |
| d. Health Insurance Premium and Cost Sharing Assistance for<br>Low-Income Individuals | \$0                | 0.00 %  | 50           | 0.00 %  | \$0      |
| e. Home and Community-Based Health Services                                           | \$0                | 0.00 %  | \$0          | 0.00 %  | \$0      |
| f. Home Health Care                                                                   | \$0                | 0.00 %  | \$0          | 0.00 %  | \$0      |
| g. Hospice                                                                            | \$0                | 0.00 %  | \$0          | 0.00 %  | \$0      |
| h. Medical Case Management, including Treatment Adherence<br>Services                 | \$0                | 0.00 %  | \$0          | 0.00 %  | \$0      |
| i. Medical Nutrition Therapy                                                          | \$0                | 0.00 %  | \$0          | 0.00 %  | \$0      |
| j. Mental Health Services                                                             | \$10,000           | 100.0 % | \$0          | 0.00 %  | \$10,000 |
| k. Oral Health Care                                                                   | \$0                | 0.00 %  | \$0          | 0.00 %  | \$0      |
| I. Outpatient/Ambulatory Health Services                                              | \$0                | 0.00 %  | \$80,000     | 88.89 % | \$80,000 |
| m. Substance Abuse Outpatient Care                                                    | \$0                | 0.00 %  | \$0          | 0.00 %  | \$0      |
| 1. Core Medical Services Subtotal                                                     | \$10,000           | 100.0 % | \$80,000     | 88.89 % | \$90,000 |
| Support Services                                                                      |                    |         |              |         |          |
| a. Child Care Services                                                                | \$0                | 0.00 %  | \$0          | 0.00 %  | \$0      |
| b. Emergency Financial Assistance                                                     | \$0                | 0.00 %  | \$0          | 0.00 %  | \$0      |

Moving down again, we have the core medical and support service tables. Same as the table above, two values for each service category, the prior year carryover and then the reporting year award amount as well.

|     |                                                                                                    |                                                         |                                       | 0.00.%                               |                                                    |                     | 0.00.%            | 60                | 0.00.%       |
|-----|----------------------------------------------------------------------------------------------------|---------------------------------------------------------|---------------------------------------|--------------------------------------|----------------------------------------------------|---------------------|-------------------|-------------------|--------------|
|     | n. Respite Care                                                                                                    | \$0                                                     |                                       | 0.00 %                               | \$0                                                |                     | 0.00 %            | 50                | 0.00 %       |
|     | o. Substance Abuse Services (residential)                                                                                                  | \$0                                                     |                                       | 0.00 %                               | \$0                                                | ]                   | 0.00 %            | \$0               | 0.00 %       |
|     | 2. Support Services Subtotal                                                                                                    | \$0                                                     |                                       | 0.00 %                               | \$10,000                                           |                     | 11.11 %           | \$10,000          | 10.00 %      |
|     | 3. Total Service Expenditures                                                                                                    | \$10,000                                                |                                       | 100.0 %                              | \$90,000                                           |                     | 100.0 %           | \$100,000         | 100.0 %      |
|     | Recipient received waiver for 75% core medical services require                                                                            | ement.                                                  |                                       |                                      |                                                    |                     |                   |                   |              |
|     | Legislative Requirements Checklist                                                                                                    |                                                         |                                       |                                      |                                                    |                     |                   |                   |              |
|     | At least 75% of your total award (less CQM and Administrative                                                                              | e) must be spent on core i                              | medical services                      |                                      |                                                    |                     |                   |                   |              |
|     | When reporting Core Medical Services expenditures, the Total in S<br>exception to this requirement is only for those recipients that reque | ection C, Row 1, Column F<br>ested, and were approved b | of the Expenditur<br>WHRSA, for a Par | e Report which in<br>t C Core Medica | ncludes carryover dollars, r<br>I Services Waiver. | nust meet the 75%   | ó minimum requi   | rement. The       | 90.00 %      |
|     | To the right is the percentage of your Current Fiscal Year Core Mer<br>sure this percentage is 75% or greater.                             | dical Services expenditures                             | divided by your T                     | otal Part C Award                    | d less the CQM and Admini                          | strative expenditur | res. Please chec  | k to make         |              |
|     | Clinical Quality Management expenditures should be reasonal                                                                                | ble.                                                    |                                       |                                      |                                                    |                     |                   |                   |              |
|     | To the right is your total CQM Expenditures which includes carryow                                                                         | er dollars. Please check to                             | make sure your C                      | QM Expenditure                       | s are reasonable.                                  |                     |                   |                   | \$5,000      |
|     | No more than 10% of your total award can be spent on Admini                                                                                | istrative.                                              |                                       |                                      |                                                    |                     |                   |                   |              |
|     | When reporting Administrative expenses, the total (carryover inclu-                                                                        | ded) must be 10% or less th                             | han the award am                      | ount.                                |                                                    |                     |                   |                   |              |
|     | Below is the maximum (Capped Amount) you can spend on Admin<br>your Administrative expenditures do not exceed your Capped Amo              | istrative (Part C Grant Awa<br>unt.                     | rd Amount * .10) a                    | s well as your To                    | tal Administrative expendit                        | ures which include  | s carryover dolla | ars. Please check | to make sure |
|     | Expenditures                                                                                                    |                                                         |                                       |                                      |                                                    |                     |                   |                   | Amount       |
|     | Capped Amount                                                                                                    |                                                         |                                       |                                      |                                                    |                     |                   |                   | \$11,000     |
|     | Admin Expenditures                                                                                                    |                                                         |                                       |                                      |                                                    |                     |                   |                   | \$5,000      |
|     | Cancel                                                                                                    |                                                         |                                       |                                      |                                                    |                     |                   |                   | Save         |
| RWH | IAP Expenditures Report:                                                                                                    | Legislativ                                              | e Requ                                | ireme                                | nts Check                                          | list                |                   | 24                |              |

Further down the page, we have a feature not seen in the Allocations Report. This is the legislative requirements checklist. Recipients and project officers can use the information to check that recipients are in compliance with a few of the programmatic requirements. In the Part C report, that includes the 75% core medical services requirement, having reasonable CQM expenditures, and 10% admin cap. The Part D report has this same checklist just without the box for the 75% core medical services requirement.

You'll also notice this little checkbox here which appears just in the Part C report. This is for the 75% core medical services requirement waiver. We don't have any indication that recipients are actively receiving a waiver for this requirement in Part C so it should not currently be utilized by recipients, but I do just want to let you all know that it is there in case that changes.

So, let's move on now to the last report we're looking at today which is the CARES Act Expenditures Report.

| Search Contracts                                                   | Expenditures Report                                                                                                    |               |                |                       |                   |         |
|--------------------------------------------------------------------|----------------------------------------------------------------------------------------------------|---------------|----------------|-----------------------|-------------------|---------|
| Navigation                                                         | Fill in the data for all fields in the form. If there are no data to be reported for a particular field, fill in with a zero. After comple | ting the form | n, click the S | ave button to view th | e calculated tota | ils.    |
| Recipient Information                                              |                                                                                                    | -             |                |                       |                   |         |
| Expenditures Report                                                | Public Burden Statement: OMB Control Number (0915-0318) Valid Until 09/30/2023                                                             |               |                |                       |                   |         |
| References •                                                       | Budget Year 03/01/2020 - 02/28/2021 Award Information                                                                                      |               |                |                       |                   |         |
| Validation Rules<br>Guidance                                       | Part C CARES Act Award Amount: \$10,000                                                                                                    |               |                |                       |                   |         |
| Actions                                                            | Part C CARES Act Program Total                                                                                                    |               |                |                       |                   |         |
| Validate                                                           |                                                                                                    | -             |                | Penorting EV          |                   |         |
| Manage Issues                                                      | Service                                                                                                    |               | Amount         |                       | Percent           |         |
| Comments •                                                         | Non-Services                                                                                                    |               |                |                       |                   |         |
| Add Comments                                                       | a. Clinical Quality Management                                                                                                    | \$0           |                |                       | 0.00 %            |         |
| View Comments                                                      | b. Recipient Administration                                                                                                    | \$0           |                |                       | 0.00 %            |         |
| Reports •                                                          | Non-services Subtotal                                                                                                    |               | \$0            |                       | 0.00 %            |         |
| Print/Export Expenditures<br>Report                                | c. Core Medical Services                                                                                                    | \$10,000      |                |                       | 100.0 %           |         |
| Action History                                                     | d. Support Services                                                                                                    | \$0           |                |                       | 0.00 %            |         |
| Administration                                                     | Total Service Expenditures                                                                                                    | \$10,000      |                |                       | 100.0 %           |         |
| Print Requests                                                     | Total Expenditures (Service + Non-service)                                                                                                 | \$10,000      |                |                       | 100.0 %           |         |
| Admin Reports                                                      | Total Remaining Unobligated Amount                                                                                                    | \$0           |                |                       |                   |         |
| Search ·                                                           | Part C CARES Act Expenditures Categories                                                                                                   |               |                |                       |                   |         |
| Search Reports                                                     | Render 1                                                                                                    |               |                | Repor                 | ting FY           |         |
|                                                                    | Service                                                                                                    |               | Amount         |                       |                   | Percent |
|                                                                    | Core Medical Services                                                                                                    | 3<br>1        | 9<br>2         |                       |                   |         |
|                                                                    |                                                                                                    |               |                |                       |                   |         |
| CARES Act Expanditures Report, Award Information and Program Total |                                                                                                    |               |                |                       |                   |         |
| CAN                                                                | L'EXACT Experialitates Report. Award information and Pro                                                                                   | ografi        | TIOLA          |                       |                   | 25      |

Just like the regular RWHAP Expenditures Report, I have a Part C CARES Act one pulled up here as an example for us to go through and I'll point out where Part D differs. The CARES Act Expenditures Report is a bit simpler than the regular RWHAP one since there is no carryover to worry about.

We have the single field at the top for the total award amount, and then the table underneath that, just like the other reports we've walked through, has fields for CQM and administration. The Part D report as well has that additional row for indirect costs.

| ns |                                                                                    | Reporting FY | eporting FY |  |
|----|------------------------------------------------------------------------------------|--------------|-------------|--|
|    | Service                                                                            | Amount       | Pe          |  |
|    | Core Medical Services                                                              |              |             |  |
|    | a. AIDS Drug Assistance Program Treatments                                         | \$0          | 0.00 %      |  |
|    | b. AIDS Pharmaceutical Assistance                                                  | \$0          | 0.00 %      |  |
|    | c. Early Intervention Services (EIS)                                               | \$0          | 0.00 %      |  |
|    | d. Health Insurance Premium and Cost Sharing Assistance for Low-Income Individuals | \$0          | 0.00 %      |  |
|    | e. Home and Community-Based Health Services                                        | \$0          | 0.00 %      |  |
|    | f. Home Health Care                                                                | \$0          | 0.00 %      |  |
|    | g. Hospice                                                                         | \$0          | 0.00 %      |  |
|    | h. Medical Case Management, including Treatment Adherence Services                 | \$0          | 0.00 %      |  |
|    | i. Medical Nutrition Therapy                                                       | \$0          | 0.00 %      |  |
|    | j. Mental Health Services                                                          | \$0          | 0.00 %      |  |
|    | k. Oral Health Care                                                                | \$0          | 0.00 %      |  |
|    | I. Outpatient/Ambulatory Health Services                                           | \$10,000     | 0.00 %      |  |
|    | m. Substance Abuse Outpatient Care                                                 | \$0          | 0.00 %      |  |
|    | 1. Core Medical Services Total                                                     | \$10,000     | 100.0       |  |
|    | Support Services                                                                   |              |             |  |
|    | a. Child Care Services                                                             | \$0          | 0.00 %      |  |
|    | b. Emergency Financial Assistance                                                  | \$0          | 0.00 %      |  |
|    | - P J B 181 BB 4411-                                                               | len.         | 0.00.9      |  |

The last part again has the core medical and support service categories. Recipients will enter the amount expended towards each category from their CARES Act award in the box on the right side of the table.

So, I'll go ahead and recap. The Allocations Report, Expenditures Report, and CARES Act Expenditures Report all function very similarly. The Allocations Report you have the CLC Report and Allocations Report sections where recipients report on their allocation of funding for the upcoming reporting year by utilizing the contracts in the GCMS. And in both the RWHAP Parts C and D and CARES Act Expenditures Reports, recipients report on their prior year's expenditures by entering their data directly into their report in the Expenditures Report section.

Before we move on to the last step of the PO Review page though, I want to take a moment to highlight two additional features you all can utilize for communication during the review process. Each of these features exist in all of the reports that we've mentioned here today. The first is the comments feature. To get there, select "View Comments" in the Navigation panel on the left side of the screen.

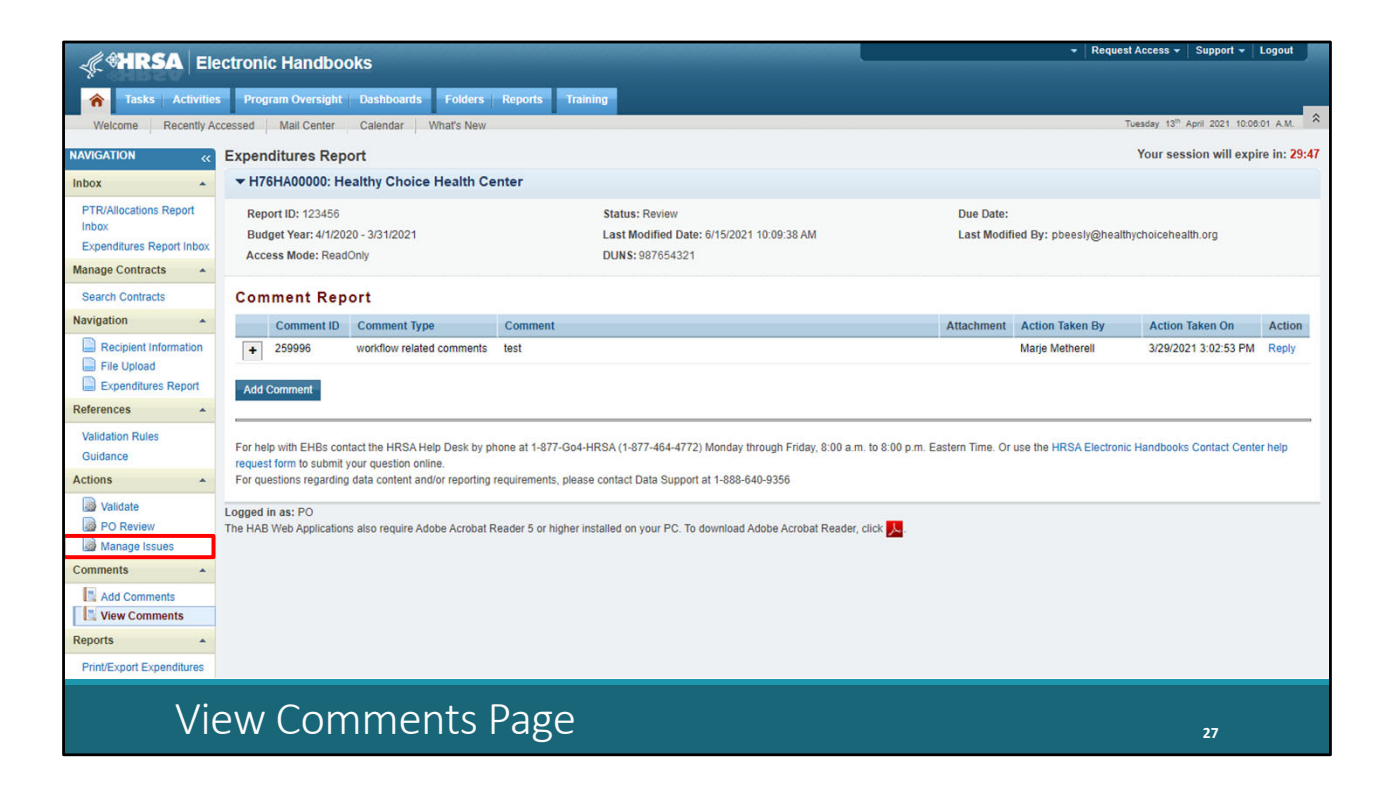

The comment system is there for you to use to communicate with your recipients. The comments here are visible to recipients and you can use this feature to put in requested revisions or issues. Recipients are also able to reply to comments here as well. You can add a new comment using the Add Comment button or reply to a comment already entered over here on the right by selecting "Reply" under the Action column.

The other communication feature is the issues section. To get there, we'll click on Manage Issues in the Navigation panel.

|                                 | ectronic Handbooks                                     |                                                                                    | - R                                           | equest Access 👻 Support 👻 Logout                  |
|---------------------------------|--------------------------------------------------------|------------------------------------------------------------------------------------|-----------------------------------------------|---------------------------------------------------|
|                                 |                                                        |                                                                                    |                                               |                                                   |
| Tasks Activitie                 | s Program Oversight Dashboards Folders                 | Reports Training                                                                   |                                               |                                                   |
| Welcome Recently A              | ccessed Mail Center Calendar What's New                |                                                                                    |                                               | Tuesday 13 <sup>th</sup> April 2021 10:13:43 A.M. |
| NAVIGATION «                    | Expenditures Report                                    |                                                                                    |                                               | Your session will expire in: 29:54                |
| Inbox 🔺                         | ▼ H76HA00000: Healthy Choice Health Ce                 | enter                                                                              |                                               |                                                   |
| PTR/Allocations Report<br>Inbox | Report ID: 123456<br>Budget Year: 4/1/2020 - 3/31/2021 | Status: Review<br>Last Modified Date: 6/15/2021 10:09:38 AM                        | Due Date:<br>Last Modified By: pbeesly@       | phealthychoicehealth.org                          |
| Expenditures Report Inbox       | Access Mode: ReadOnly                                  | DUNS: 987654321                                                                    |                                               |                                                   |
| Search Contracts                | Issues/Questions                                       |                                                                                    |                                               |                                                   |
| Navigation •                    | To enter an issue or guestion that must be addressed   | by the recipient before the report may be accepted, please select the Add New Issu | e/Question button. Issues/Questions are PR    | IVATE and may not be viewed by recipients.        |
| Recipient Information           | + Add New Issue/Question                               | , , , , , , , , , , , , , , , , , , , ,                                            |                                               | © Refresh                                         |
| File Upload                     | Description                                            | Comment                                                                            | Status                                        | Action                                            |
| Expenditures Report             | Test Issue                                             | test                                                                               | Open                                          | Update                                            |
| References ·                    |                                                        |                                                                                    |                                               |                                                   |
| Validation Rules                | For help with EHBs contact the HRSA Help Desk by pl    | hone at 1-877-Go4-HRSA (1-877-464-4772) Monday through Friday, 8:00 a.m. to 8      | :00 p.m. Eastern Time. Or use the HRSA Ele    | ectronic Handbooks Contact Center help            |
| Actions                         | For questions regarding data content and/or reporting  | requirements, please contact Data Support at 1-888-640-9356                        |                                               |                                                   |
| Nalidate                        |                                                        |                                                                                    |                                               |                                                   |
| PO Review                       | The HAB Web Applications also require Adobe Acrobat F  | Reader 5 or higher installed on your PC. To download Adobe Acrobat Reader, click   | <u>, , , , , , , , , , , , , , , , , , , </u> |                                                   |
| Manage Issues                   |                                                        |                                                                                    |                                               |                                                   |
| Comments 🔺                      |                                                        |                                                                                    |                                               |                                                   |
| Add Comments                    |                                                        |                                                                                    |                                               |                                                   |
| View Comments                   |                                                        |                                                                                    |                                               |                                                   |
| Reports 🔺                       |                                                        |                                                                                    |                                               |                                                   |
| Print/Export Expenditures       |                                                        |                                                                                    |                                               |                                                   |
|                                 |                                                        |                                                                                    |                                               |                                                   |
| M                               | anage Issues Pa                                        | ige                                                                                |                                               | 28                                                |

This section is for communication between POs and PQCs. It allows you to communicate directly in the web system about a report. The information is not viewable by recipients, just the PO and PQC. You can add a new issue or question here at the top by selecting "Add New Issue/Question" and then update an existing one over on the right by selecting "Update" under the Action column.

Once you've reviewed the report and you're ready to make your recommendation and complete your review, you'll select PO Review over here in the Navigation panel.

| Search Contracts                                              | Project Officer (PO) Review                                                                                                    |
|---------------------------------------------------------------|----------------------------------------------------------------------------------------------------|
| Navigation •                                                  | A field with an asterick * hefore it is a required field                                                                                                    |
| Recipient Information     File Upload     Expenditures Report | Recipient received waiver for 75% core medical services requirement.     I. Project Officer, confirm the recipient received a waiver for the 75% core medical services requirement.                                                                                                    |
| References                                                    |                                                                                                    |
| Validation Rules<br>Guidance                                  | Enter comments regarding your recommendation in the comment field below. Please note that comments entered here will be automatically sent to the recipient. In addition, note that all recommendation comments are PUBLIC and can be viewed by all users with access to this report. Comments:                                                                                  |
| Actions  Validate  PO Review Manage Issues                    | □□     33     10     • (1)     16     律     注       B     I     I     Font     A     • (2)     I     I                                                                                                    |
| Comments •                                                    |                                                                                                    |
| Add Comments                                                  |                                                                                                    |
| Reports *                                                     | Design Q Preview                                                                                                    |
| Print/Export Expenditures<br>Report<br>Action History         | Characters remaining: 3000 O Recommend as Acceptable                                                                                                    |
| Administration                                                | Recommend as Acceptable (with concerns)                                                                                                    |
| Print Requests Admin Reports Search                           | Cancel Submit                                                                                                    |
| Search Reports                                                | For help with EHBs contact the HRSA Help Desk by phone at 1-877-Go4-HRSA (1-877-464-4772) Monday through Friday, 8:00 a.m. to 8:00 p.m. Eastern Time. Or use the HRSA Electronic Handbooks Contact Center help request form to submit your question online.<br>For questions regarding data content and/or reporting requirements, please contact Data Support at 1-888-640-9356 |
|                                                               | Logged in as: PO<br>The HAB Web Applications also require Adobe Acrobal Reader 5 or higher installed on your PC. To download Adobe Acrobal Reader click 🔣                                                                                                    |
| PC                                                            | ) Review 29                                                                                                    |

Here's the PO Review page and I'll scroll down a little bit . This step is the same for all the reports we've presented here today. The example one we have here is from a Part C Expenditures Report so we can see that core medical services requirement waiver checkbox. Again, Data Support has not received any indication that Part C recipients are receiving this waiver at this point but if a recipient has selected that they received a waiver for it you'll see this checkbox at the top marked and you'll have to confirm it by selecting the checkbox below if they did indeed receive this waiver.

But for every report, for the review process you'll enter a comment here in the text box and then make your recommendation below that. Finally, click the "Submit" button at the bottom of the page. If you are returning a report to a recipient for changes, it's always helpful to put in the comment box exactly what revisions you would like them to make.

With that, we have come to the end of our instructions for today's presentation. I know it was a lot of information that we went through on three different reports. But please feel free to ask any questions at the end of the presentation.

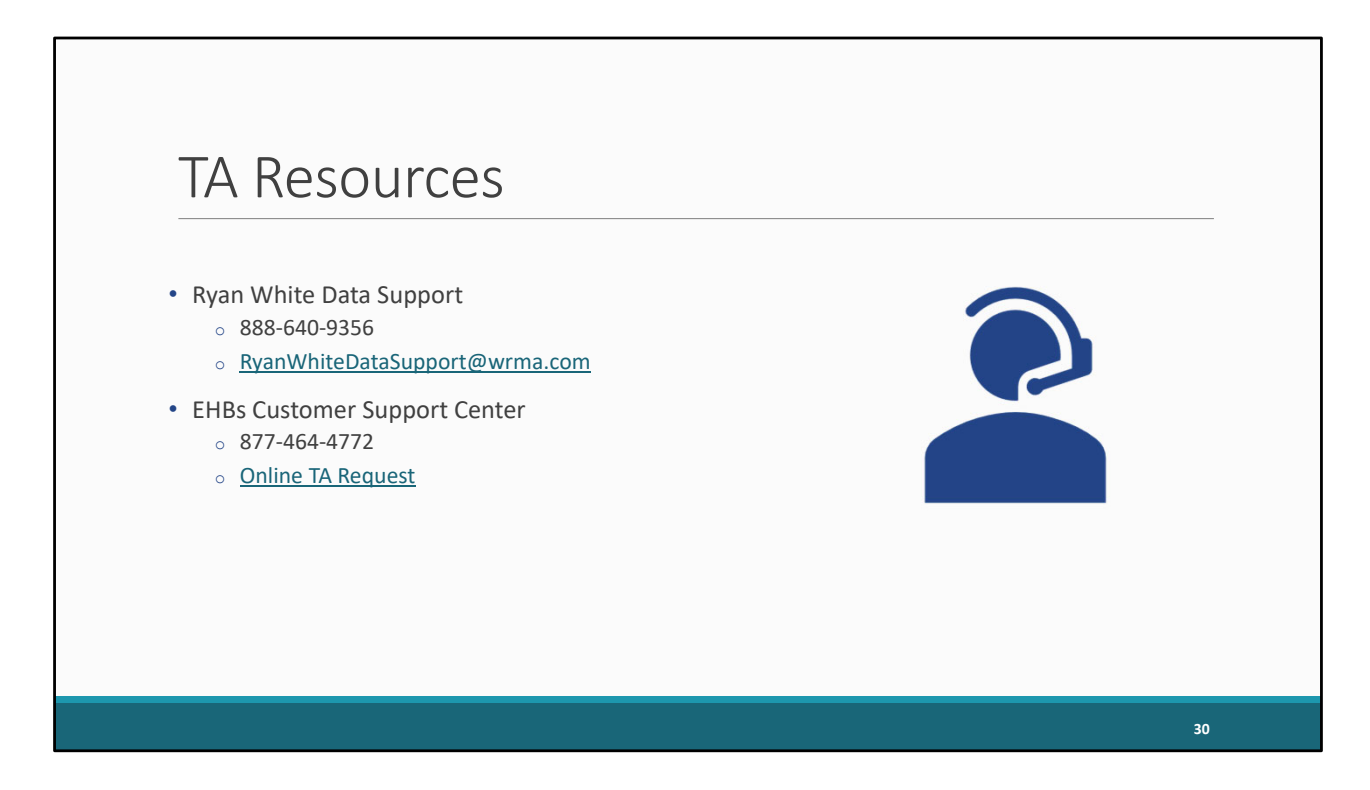

For our additional TA resources, here is our contact information at Data Support as well as contact information for the EHBs Customer Support Center if you or your recipients have any issues with their login or EHBs access and permissions.

Thank you again for your attention and joining the session today and I'll turn it back over for the rest of the meeting.